# Packet Tracer. Использование команды traceroute для обнаружения сети

# Топология

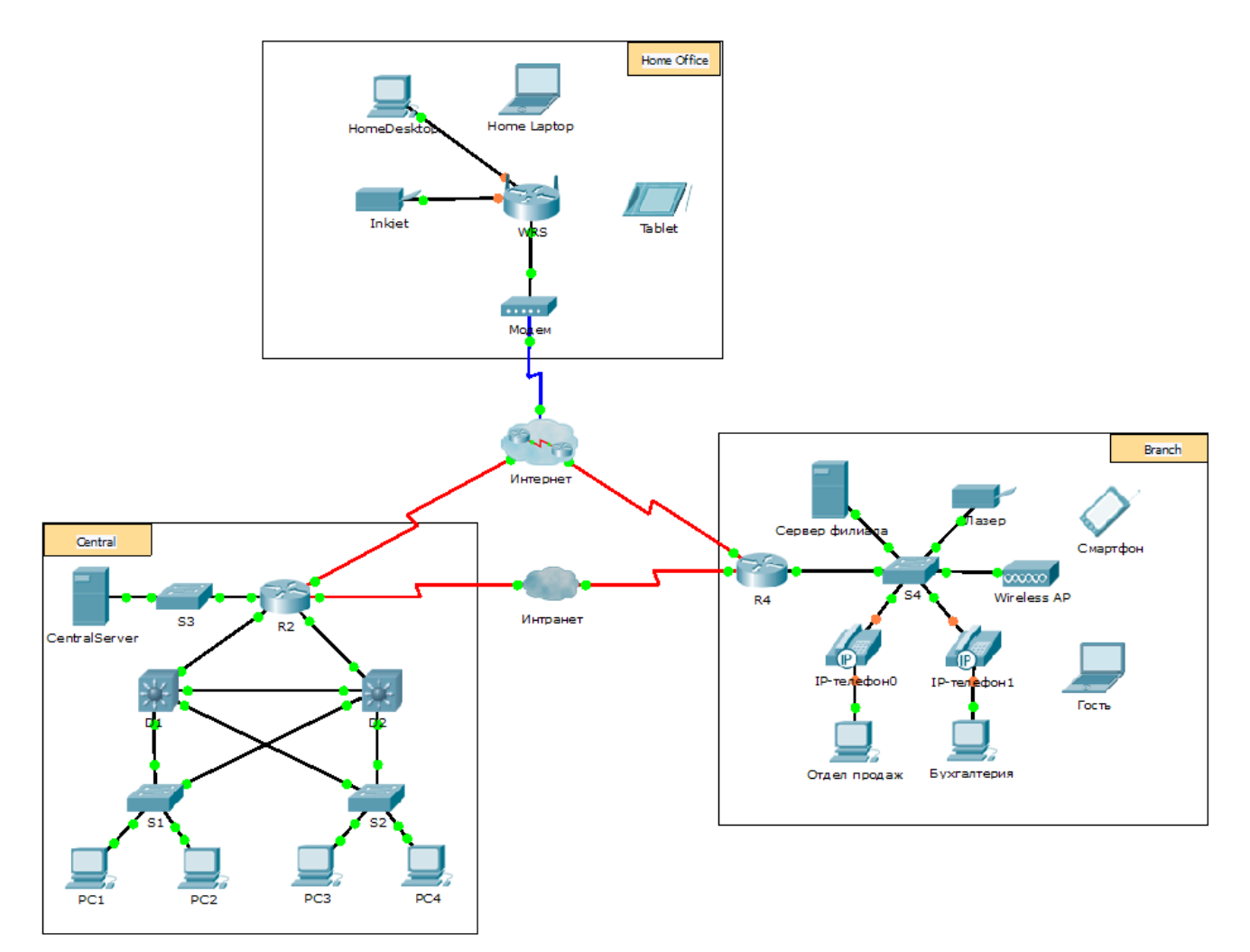

# Сценарий

Компания, в которой вы работаете, приобрела новое помещение для филиала. Для создания топологии сети вы запросили карту нового помещения, но, по всей видимости, таковой не существует. Однако у вас есть имя пользователя и пароль для сетевых устройств, расположенных в новом филиале, и вы знаете веб-адрес местного сервера. В связи с этим вам необходимо проверить возможность подключения и, используя команду **tracert**, определить путь к месту назначения. Вам необходимо подключиться к пограничному маршрутизатору нового офиса для определения подсоединённых устройств и сетей. В рамках этого процесса будут использоваться различные варианты команды show, предназначенные для сбора необходимой информации с целью завершения документирования схемы IP-адресации и создания схемы топологии.

**Примечание.** Пароль пользовательского режима — **cisco**. Пароль привилегированного режима — **class**.

#### Трассировка и документирование удалённых устройств.

Примечание. По окончании выполнения следующих шагов, скопируйте выходные данные команды в текстовый файл, чтобы в дальнейшем можно было обращаться к нему, и впишите недостающую информацию в таблицу **«Документация схемы адресации»**.

См. страницу **Советы**, чтобы просмотреть выполненные команды. В программе Packet Tracer нажмите правую стрелку (>) в правой нижней части окна инструкции. Если у вас есть печатная версия инструкций, то страница **Советы** — это последняя страница.

- нажмите на Sales (Продажи) и выберите вкладку Desktop (Рабочий стол) > Command Prompt (Командная строка). Используйте команду ipconfig, чтобы проверить настройку IP-адреса для Sales (Продажи).
- b. Новый веб-адрес сервера b2server.pt.pka. Введите следующую команду nslookup, чтобы узнать IP-адрес для b2server:

PC> nslookup b2server.pt.pka

Какой адрес команда вернула для b2server?

с. Введите команду tracert, чтобы определить путь от узла Sales (Продажи) до b2server.pt.pka.

PC> tracert b2server.pt.pka

d. С помощью telnet подключитесь к первому IP-адресу в выходных данных команды tracert и войдите в систему.

PC> telnet 172.16.0.1

e. Вы подключены к маршрутизатору **R4**. На маршрутизаторе выполните команду **traceroute**, используя адрес для b2server, определённый на шаге b. В чём заключаются различия между командой **traceroute** на маршрутизаторе и командой **tracert** на ПК?

Что означает маршрутизатор R4 для узла Sales (Продажи)?

f. Используйте команду **show ip interface brief**, чтобы отобразить состояние интерфейсов на маршрутизаторе R4. Исходя из выходных данных команды, определите, какой интерфейс используется для подключения к следующему устройству в списке выходного сообщения команды **tracert**?

Совет. Используйте команду **show running-config** для просмотра значений масок подсетей для интерфейсов.

- g. С помощью telnet подключитесь ко второму IP-адресу в списке tracert и войдите в систему. Можно использовать число в крайнем левом столбце выходного сообщения команды tracert, в список которого включено ваше устройство. Укажите имя устройства, к которому вы подключены. \_\_\_\_\_\_
- h. Введите команду **show ip route** и изучите выходные данные. Какие типы маршрутов показаны в таблице маршрутизации (см. список кодов в начале выходных данных)?
- i. Исходя из выходных данных команды show ip route, скажите, какой интерфейс является выходным для следующего IP-адреса, указанного в первоначальных выходных данных команды tracert? \_\_\_\_\_\_

j. С помощью команды telnet обратитесь к третьему IP-адресу в выходном сообщении команды **tracert** и войдите в систему. Укажите имя узла данного устройства.

Выполните команду **show ip route connected**. Какие сети напрямую подключены к этому маршрутизатору?

Обратитесь к таблице **Документация схемы адресации**. Какие интерфейсы соединяют устройства между трассировкой маршрута 2 и трассировкой маршрута 3?

- k. С помощью telnet подключитесь к четвёртому IP-адресу в выходном сообщении команды tracert и войдите в систему. Укажите имя устройства.
- I. Выполните команду, чтобы определить, к какому интерфейсу подключён b2server.pt.pka.
- m. Если при выполнении предыдущих шагов вы использовали таблицу **Документация схемы** адресации, то теперь таблица должна быть заполнена. Если это не так, заполните таблицу.
- n. Обладая полной документацией схемы адресации и знаниями о пути от узла Sales (Продажи) до branch2.pt.pka, вы сможете отобразить схему нового филиала в Документации топологии ниже.

#### Документация схемы адресации

| Идентификатор<br>маршрута<br>трассы | Устройство      | Интерфейс | Адрес                | Маска подсети   |
|-------------------------------------|-----------------|-----------|----------------------|-----------------|
| _                                   | Продажи         | NIC       | 172.16.0.x<br>(DHCP) | 255.255.255.0   |
| 1                                   |                 |           |                      |                 |
|                                     |                 |           |                      |                 |
|                                     |                 | S0/0/1.1  | 64.100.200.1         | 255.255.255.252 |
| 2                                   |                 |           |                      |                 |
|                                     |                 | G0/1      | 64.104.223.1         | 255.255.255.252 |
|                                     |                 | S0/0/0    | 64.100.100.2         |                 |
|                                     |                 |           |                      |                 |
| 3                                   |                 |           |                      |                 |
|                                     |                 | G0/2      |                      | 255.255.255.0   |
|                                     |                 | F0/1      | 128.107.46.1         |                 |
|                                     |                 |           |                      |                 |
| 4                                   |                 | G0/0      |                      |                 |
|                                     |                 |           |                      |                 |
| 5                                   | b2server.pt.pka | NIC       | 128.107.64.254       | 255.255.255.0   |

# Документация топологии

В пространстве ниже нарисуйте топологию для нового филиала.

## Предлагаемый способ подсчёта баллов

| Раздел, содержащий задание           | Возможное<br>количество<br>баллов | Количество<br>заработанных<br>баллов |
|--------------------------------------|-----------------------------------|--------------------------------------|
| Вопросы (2 балла за каждый<br>ответ) | 20                                |                                      |
| Документация схемы адресации         | 60                                |                                      |
| Документация топологии               | 20                                |                                      |
| Общее количество баллов              | 100                               |                                      |

#### Советы — сводная справка по командам

## Команды DOS

**ipconfig** — в выходных данных команды по умолчанию содержатся IP-адрес, маска подсети и шлюз для всех физических и виртуальных сетевых адаптеров.

**ipconfig /all** — этот параметр отображает одну и ту же информацию об IP-адресации для каждого адаптера, в качестве параметра по умолчанию. Кроме этого, отображаются параметры DNS и WINS для каждого адаптера.

**Nslookup** — отображает сведения, которые можно использовать для диагностики инфраструктуры DNS (служба доменных имён).

Синтаксис:

nslookup dns.name

**Tracert** — определяет путь, пройденный до места назначения посредством отправки сообщений эхозапросов протокола управляющих сообщений в Интернете (ICMP) к месту назначения с постепенно увеличивающимся значением в поле Время жизни (TTL). Отображаемый путь — это список «ближайших» интерфейсов маршрутизаторов, расположенных на пути между узлом-источником и узлом-назначением. Ближайшим интерфейсом называют интерфейс маршрутизатора, который расположен ближе всего к отправляющему узлу. Команда tracert, используемая без параметров, отображает подсказки.

Синтаксис:

tracert [TargetName/IP Address]

## Команды IOS

show ip interface — отображает состояние и конфигурацию интерфейса IP

show ip interface brief (краткие сведения об ip-интерфейсе) — отображает краткую сводку по состоянию и конфигурации IP

show ip route — отображает полную таблицу IP-маршрутизации

show ip route connected — отображает список активных сетей с прямым подключением

show running-config — отображает текущую рабочую конфигурацию

traceroute — трассировка маршрута к месту назначения